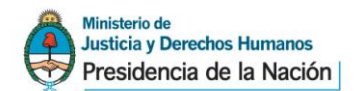

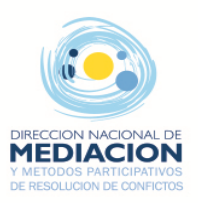

## Proceso de Registro de Usuarios

#### 1. Regístrese como Usuario

- Acceda a la página de registración y complete todos los datos que se le solicitan.
- Haga click en el Registrarse botón para confirmar los datos ingresados.

#### 2. Confirme su Usuario

- □ Finalizado el paso anterior, recibirá un mail de confirmación en la cuenta de correo que registró.
- Ingrese al vínculo "Confirmar Cuenta" que le presenta el mail.

# 3. Solicite autorización para utilizar el sistema REGEF e imprima el formulario

- Una vez confirmada la cuenta debe iniciar sesión para finalizar la registración, tal como se indica en pantalla.
- Confirme su solicitud de permiso para utilizar el sistema REGEF indicando los datos de la Entidad Formadora.
- Obtenida la registración on-line, imprima el formulario de solicitud de permiso para utilizar el sistema REGEF.
- Una vez que su solicitud sea procesada usted recibirá un correo electrónico y podrá operar con el sistema REGEF.

### 4. Presente el formulario de solicitud de permiso junto a la documentación de inscripción de la entidad formadora

Concurra con el formulario a la Dirección Nacional de Mediación y Métodos Participativos de Resolución de Conflictos al momento de presentar la documentación para la inscripción de la entidad formadora.

| gistración                                                                                                    |                                                                                                    |   |
|----------------------------------------------------------------------------------------------------|----------------------------------------------------------------------------------------------------|---|
| Datos Personales                                                                                                    |                                                                                                    |   |
| pellido:                                                                                                    | Nombre:                                                                                                    |   |
|                                                                                                    |                                                                                                    |   |
| UIL / CUIT: (Ingrese sólo números                                                                                                    | :)                                                                                                    |   |
| orreo electrónico:                                                                                                    | Repita su correo:                                                                                                    |   |
| lija una contraseña:                                                                                                    | Repita su contraseña:                                                                                                    |   |
|                                                                                                    |                                                                                                    |   |
|                                                                                                    |                                                                                                    |   |
| objetivo de este mensaje es confir                                                                                                    | mar la cuenta solicitada. Por favor no lo responda.                                                                                                    |   |
| L / CHIT: 23.1111111.1                                                                                                    |                                                                                                    |   |
|                                                                                                    |                                                                                                    |   |
| nbre: Juan<br>ellido: Perez                                                                                                    |                                                                                                    |   |
|                                                                                                    | and a second second second second second second second second second second second second second second second                                                                                                    |   |
| ra continuar el proceso de registra                                                                                                    | cion siga ios siguientes pasos:                                                                                                    |   |
| <ol> <li>Confirme su usuario hacien</li> <li>Inicie sesión con su CUIL/C</li> </ol>                                                                                                    | ido click en el siguiente vinculo: <u>Confirmar cuenta</u><br>UIT y contraseña y siga los pasos mencionados en la pantalla.                                                                                                    |   |
|                                                                                                    |                                                                                                    |   |
| Confirmación d                                                                                                    | e cuenta<br>Afirmada exitosamente.                                                                                                    |   |
| Confirmación d<br>Su cuenta fue con<br>Usted ya puede usar l<br>(miciar sesión para final                                                                                                    | e cuenta<br>Ifirmada exitosamente.<br>os servicios del Ministerio de Justicia y Derechos Humanos.<br>Iizar la registración                                                                                                    |   |
| Confirmación d<br>Su cuenta fue con<br>Usted ya puede usar la<br>(niciar sesión para final                                                                                                    | e cuenta<br>Ifirmada exitosamente.<br>os servicios del Ministerio de Justicia y Derechos Humanos.<br>Iizar la registración                                                                                                    |   |
| Confirmación d<br>O su cuenta fue con<br>Usted ya puede usar la<br>(miciar sesión para final<br>Solicitar acceso a                                                                                                    | e cuenta<br>firmada exitosamente.<br>os servicios del Ministerio de Justicia y Derechos Humanos.<br>lizar la registración                                                                                                    |   |
| Confirmación d<br>Su cuenta fue con<br>Usted ya puede usar la<br>Iniciar sesión para final<br>Solicitar acceso a<br>Organismo:                                                                                                    | e cuenta<br>firmada exitosamente.<br>os servicios del Ministerio de Justicia y Derechos Humanos.<br>lizar la registración                                                                                                    | × |
| Confirmación d<br>Su cuenta fue con<br>Usted ya puede usar la<br>Iniciar sesión para final<br>Solicitar acceso a<br>Organismo:<br>Dirección Naciona                                                                                                    | e cuenta<br>firmada exitosamente.<br>os servicios del Ministerio de Justicia y Derechos Humanos.<br>lizar la registración<br>u una aplicación<br>al de M 🗨 ()                                                                                                    | × |
| Confirmación d<br>Cucenta fue con<br>Usted ya puede usar la<br>Usted ya puede usar la<br>Usted ya puede usar la<br>Usted ya puede usar la<br>Usted ya puede usar la<br>Organismo:<br>Dirección Naciona:<br>Aplicación:                                                             | e cuenta<br>firmada exitosamente.<br>os servicios del Ministerio de Justicia y Derechos Humanos.<br>Izar la registración<br>u una aplicación<br>al de M                                                                                                    | × |
| Confirmación d<br>Cucuenta fue con<br>Usted ya puede usar la<br>Usted ya puede usar la<br>Usted ya puede usar la<br>Usted ya puede usar la<br>Usted ya puede usar la<br>Organismo:<br>Dirección Naciona<br>Aplicación:<br>REGEF                                                    | e cuenta<br>firmada exitosamente.<br>os servicios del Ministerio de Justicia y Derechos Humanos.<br>Izar la registración<br>a de M                                                                                                    | × |
| Confirmación d<br>O su cuenta fue con<br>Usted ya puede usar la<br>Iniciar sesión para final<br>Solicitar acceso a<br>Organismo:<br>Dirección Naciona:<br>Aplicación:<br>REGEF                                                                                                    | e cuenta<br>firmada exitosamente.<br>os servicios del Ministerio de Justicia y Derechos Humanos.<br>Izar la registración<br>una aplicación<br>al de M. T. Exit                                                                                                    | × |
| Confirmación d<br>O su cuenta fue con<br>Usted ya puede usar la<br>Usted ya puede usar la<br>Organismo:<br>Dirección Naciona<br>Aplicación:<br>REGEF<br>O confirme su so<br>Formadoras – REG                                                                                       | e cuenta<br>firmada exitosamente.<br>os servicios del Ministerio de Justicia y Derechos Humanos.<br>lizar la registración<br>una aplicación<br>al de M V Construction<br>servicional de permiso al sistema del Registro de Entidades<br>SEF                                                                                                    |   |
| Confirmación d<br>Su cuenta fue con<br>Usted ya puede usar l<br>Iniciar sesión para final<br>Solicitar acceso a<br>Organismo:<br>Dirección Naciona<br>Aplicación:<br>REGEF<br>O confirme su so<br>Formadoras – REC<br>Entidad Eormadora                                            | e cuenta<br>firmada exitosamente.<br>os servicios del Ministerio de Justicia y Derechos Humanos.<br>lizar la registración<br>una aplicación<br>al de M V Construction<br>servicional de permiso al sistema del Registro de Entidades<br>GEF                                                                                                    |   |
| Confirmación d<br>Su cuenta fue con<br>Usted ya puede usar l<br>Iniciar sesión para final<br>Solicitar acceso a<br>Organismo:<br>Dirección Naciona<br>Aplicación:<br>RE GEF<br>Confirme su so<br>Formadoras – REC<br>Entidad Formador                                              | e cuenta<br>firmada exitosamente.<br>os servicios del Ministerio de Justicia y Derechos Humanos.<br>lizar la registración<br>una aplicación<br>al de M.<br>Lizar la registración<br>al de M.<br>Lizar la registración (Lizar de Lizar de Liza |   |
| Confirmación d<br>Su cuenta fue con<br>Usted ya puede usar l<br>Iniciar sesión para final<br>Solicitar acceso a<br>Organismo:<br>Dirección Naciona<br>Aplicación:<br>REGEF<br>Confirme su so<br>Formadoras – REC<br>Entidad Formador                                               | e cuenta<br>firmada exitosamente.<br>os servicios del Ministerio de Justicia y Derechos Humanos.<br>lizar la registración<br>al de M.<br>licato de permiso al sistema del Registro de Entidades<br>GEF<br>ra:                                                                                                    |   |
| Confirmación d<br>Su cuenta fue con<br>Usted ya puede usar l<br>(niciar sesión para final<br>Solicitar acceso a<br>Organismo:<br>Dirección Naciona<br>Aplicación:<br>REGEF<br>Confirme su so<br>Formadoras – REG<br>Entidad Formador<br>CUIT:<br>[                                 | e cuenta<br>firmada exitosamente.<br>os servicios del Ministerio de Justicia y Derechos Humanos.<br>Izar la registración<br>al de M.<br>ilicitado de permiso al sistema del Registro de Entidades<br>SEF<br>ra:                                                                                                    | × |
| Confirmación d<br>Su cuenta fue con<br>Usted ya puede usar l<br>(niciar sesión para final<br>Solicitar acceso a<br>Organismo:<br>Dirección Naciona<br>Aplicación:<br>REGEF<br>Confirme su so<br>Formadoras – REG<br>Entidad Formador<br>CUIT:<br>Razón Social:                     | e cuenta<br>firmada exitosamente.<br>os servicios del Ministerio de Justicia y Derechos Humanos.<br>lizar la registración<br>al de M.                                                                                                    | × |
| Confirmación d<br>O su cuenta fue con<br>Usted ya puede usar la<br>(niciar sesión para final<br>Solicitar acceso a<br>Organismo:<br>Dirección Naciona:<br>REGEF<br>O confirme su so<br>Formadoras – REG<br>Entidad Formador<br>CUIT:<br>Razón Social:                              | e cuenta<br>firmada exitosamente.<br>os servicios del Ministerio de Justicia y Derechos Humanos.<br>lizar la registración<br>e una aplicación<br>al de M                                                                                                    |   |
| Confirmación d<br>O su cuenta fue con<br>Usted ya puede usar la<br>Iniciar sesión para final<br>Solicitar acceso a<br>Organismo:<br>Dirección Naciona:<br>Aplicación:<br>REGEF<br>O confirme su so<br>Formadoras – REG<br>Entidad Formador<br>CUIT:<br>Razón Social:<br>Domicilio: | e cuenta<br>firmada exitosamente.<br>os servicios del Ministerio de Justicia y Derechos Humanos.<br>lizar la registración<br>al de M                                                                                                    |   |

Para que su solicitud de acceso sea autorizada, Ud. debera. Imprimir el formulario de solicitud para presentarlo junto al resto de la documentación en la Dirección Nacional de Mediación y Métodos Participativos de Resolución de Conflictos, debiendo firmarlo en presencia del agente que lo recepcione.

Una vez que su solicitud sea procesada Ud. recibirá un correo electrónico informando que fue autorizado para acceder al sistema REGEF.

Imprimir formulario de solicitud

Cerrar